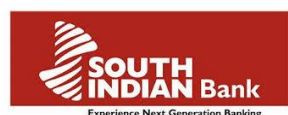

## Self Generated 2FA OTP Using Mobile App- User Guide.

High value transactions in SIB internet Banking are secured with second factor authentication. I.e., a real time One time password (OTP)/dynamic password will be sent to users registered mobile number via SMS, which need to be entered to complete the transaction/critical activities. This OTP/ Dynamic password can be self generated by a mobile application installed in users mobile phone.

To apply and register for self generated OTP/ Dynamic password using mobile application, kindly follow the following procedure:

- Either Submit a online request through *Internet Banking > Other services > New service request > Mobile application based Two factor Authentication* or Submit a request to the branch, and forward the same to Marketing Dept for processing. Once the processing is over user can register for mobile application based Two Factor Authentication (2FA).
- 2. Search 'South Indian Bank 2FA' for downloading the application from respective App store/Play store.

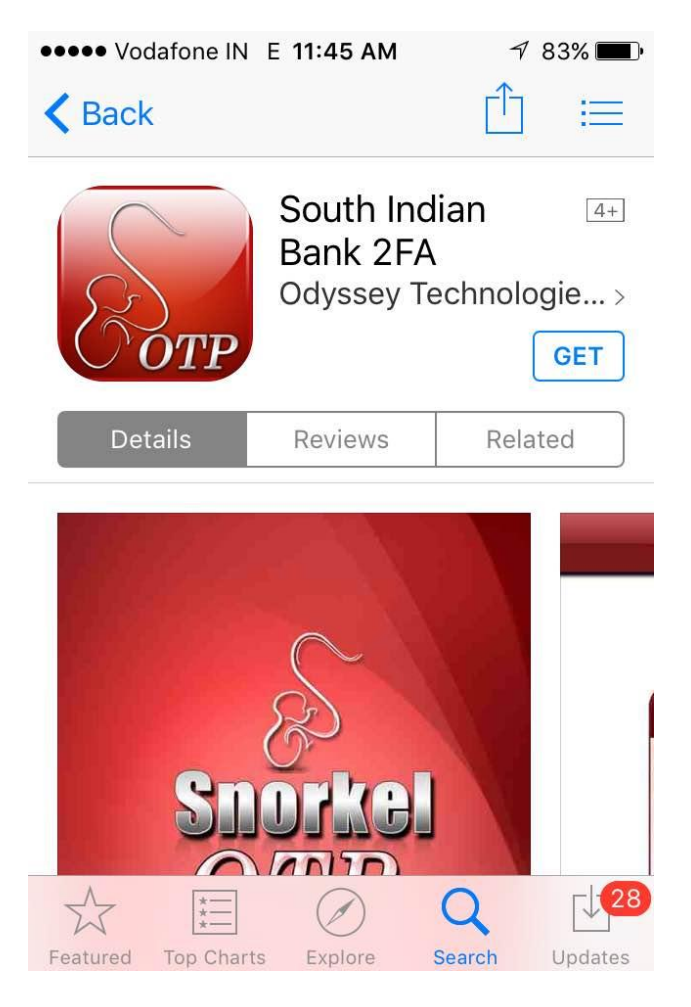

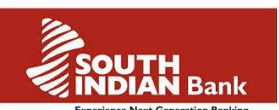

- South Indian Bank -Log in to Internet Banking Windows Internet Explorer START\_TRAN\_FLA 👻 🔒 The South Indian Bank Ltd [IN] 😽 🗙 🏳 Bing 🚱 🔵 🗢 🙋 https://sibernet.southindianbank.co 🖕 Favorites 🛛 👍 🔊 SIBer Reports 🚯 SiberNet Admin Login 🍃 Finacle 🛐 🔹 🛐 👻 🚍 🖶 🔹 Page 🕶 Safety 🕶 Tools 🕶 🔞 🕶 🟉 South Indian Bank -Log in to Internet Banking SOUTH INDIAN Bank Home, Office or anywhere now banking becomes more easy. User ID\* Login Password\* Default Login Page: • Home Log In Clear Corporate Login Format: CorporateID.UserID Example: SIBPVLTD.EMPUSER1 A \* 100% \* 😔 Internet | Protected Mode: On 🧳 🙆 📧 🔳 ▲ ▲ ★ ↓ 49:22 AM 5/5/2015 S 3
- 3. Login to Internet Banking by entering User ID and Login Password.

4. You can see a popup message <u>**REGISTRATION ALERT**</u> at the middle of the Login screen. Click **Register Now** button to start the registration process.

| E |                                                            | A Thomas M                                                                                                    | Logout                                                                   |
|---|------------------------------------------------------------|----------------------------------------------------------------------------------------------------|--------------------------------------------------------------------------|
|   | Home My Accounts Fund Transfers Investments Other Services | Tax Payments Message Center Custon                                                                                                    | ner Assist Login                                                         |
|   | Home View Mini Statement What's New Regist                 | rion Alert!<br>nentication to serve you better.<br>er Now<br>Transaction password<br>expiry day(s):<br>Last Login Attempt<br>Unsuccessful: | e   Refresh Accounts<br>X =<br>360<br>360<br>01/12/15<br>16:04:46 PM IST |
|   | What's New about upgraded version                          |                                                                                                    |                                                                          |
|   | Customizable Home page (Dashboard) with widgets.           |                                                                                                    |                                                                          |

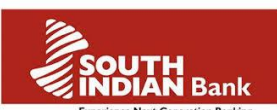

5. After downloading Snorkel OTP application in mobile, open the mobile application and set any password for the protection of the application.

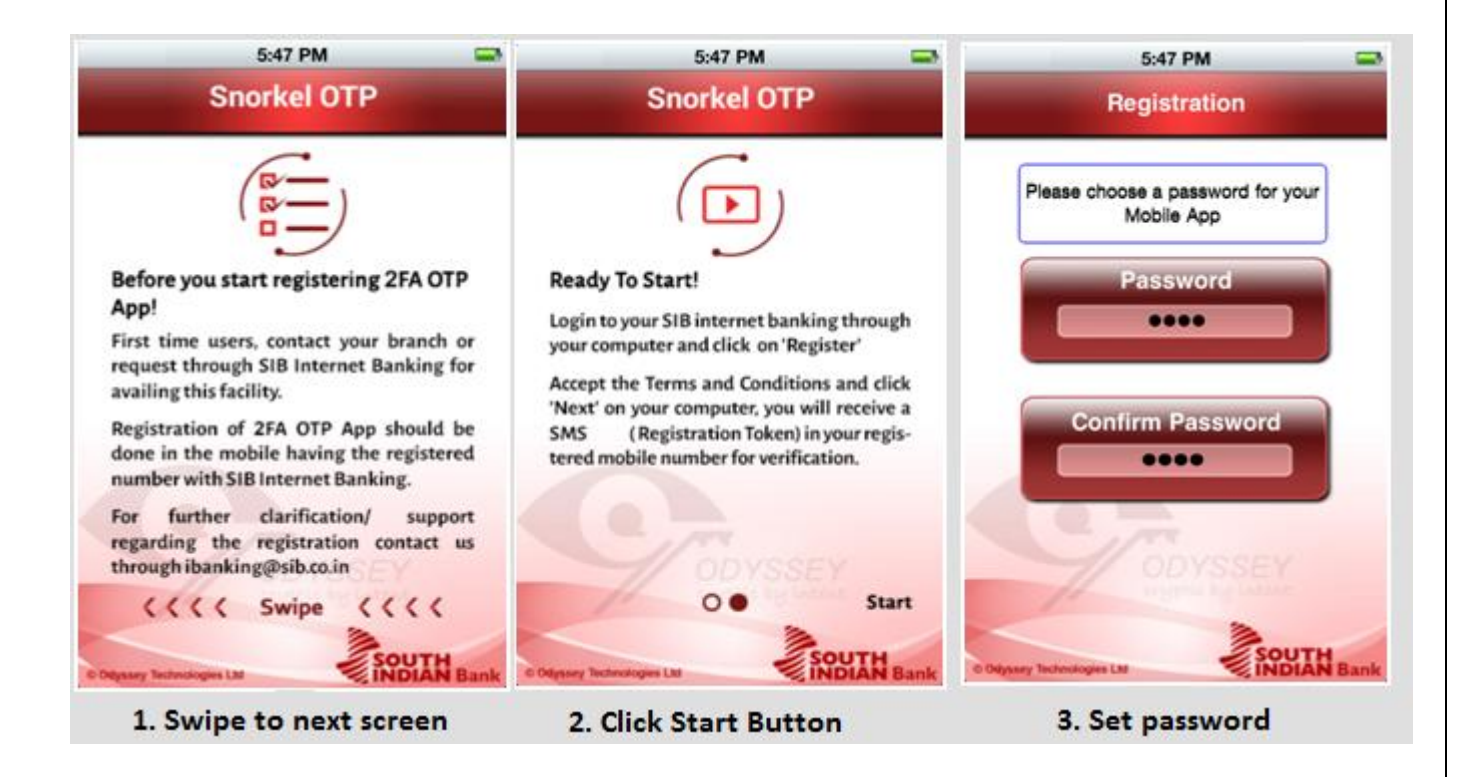

6. After setting application password, accept the **terms and conditions** and Click **Register** button in Internet Banking screen.

| Home                                               | SOUTH Bank REGISTRATION                                                                                                    | Logout Cus-                 |
|----------------------------------------------------|----------------------------------------------------------------------------------------------------|-----------------------------|
|                                                    | Welcome CHRISTOUS to 2FA registration.<br>Your contact information is christouspk@sib.co.in & 919539540692 as per our records.<br>Contact the branch to update this information.    |                             |
| Home                                               | Download the SIB SnorkelOTP application from the<br>store and start the registration process.<br>You will receive a registration token via sms on your<br>registered mobile number. | nts                         |
| View Mini Sta<br>What's N                          | GPRS/Wifi not available                                                                                                    |                             |
| In the<br>transfe<br>register<br>OTP is<br>transfe | Cancel Register                                                                                                    |                             |
|                                                    | expiry day(s):<br>Last Login Attempt<br>Unsuccessful:                                                                                                    | 01/12/15<br>16:04:46 PM IST |

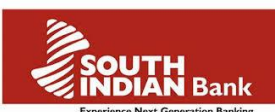

7. You will receive a **registration token** as SMS in your registered mobile number. Enter the registration token and Clcik **Register** button in your mobile application to comple the process.

| Register                                                                                              |
|----------------------------------------------------------------------------------------------------|
| Please login to internet banking<br>and click 'Register' to receive the<br>Registration Token via SMS |
| Enter Registration Token                                                                              |
| Register >>                                                                                           |
| Not received SMS ? Please click<br>'Resend' SMS                                                       |
| o Odyssey Technologies Ltd                                                                            |

a) In case you didn't receive any registration token via SMS in a timely manner, you may click the button "Click here to receive OTP via Voice call" provided in the internet banking snorkel registration page.

| - D Attp://testsibernet.southindianban   | k.com/corp/AuthenticationController;pessionic D 🔹 😮 Certificate error 🖒 🥥 Finacle                                                                                  | G Google                                                    | 🥌 South Indian Bank - Home × 🚺 |
|------------------------------------------|----------------------------------------------------------------------------------------------------|-------------------------------------------------------------|--------------------------------|
| 🗧 🚱 South Indian Bank -Login 🔀 USERID UN | DELETE 😧 South Indian Bank -Login 🗿 Suggested Sites 👻 🎒 SIBer Reports 🗿 Finacle 🍦                                                                                  | 🗍 Web Slice Gallery 👻                                       |                                |
| SOL                                      | South Bank REGISTRATION                                                                                                    |                                                             | ©<br>Logout<br>tUs ↓           |
|                                          | Welcome <b>CHRISTOUS</b> to 2FA regist<br>Your contact information is <b>christouspk@sib.co.in</b> & <b>919</b> 5<br>Contact the branch to update this info        | ration.<br>3 <b>9540692</b> as per our records.<br>rmation. |                                |
| Home                                     | Download the SIB SnorkelOTP application f<br>store and start the registration proces<br>You will receive a registration token via sms<br>registered mobile number. | rom the<br>ss.<br>s on your                                 | nts                            |
| View Mini Sta                            | GPRS/Wifi not available                                                                                                    |                                                             |                                |
| What's N                                 | I agree to these terms and condi                                                                                                    | tions.                                                      |                                |
|                                          | Cancel Click here to receive OTP Via V                                                                                                    | oice Call Get Status                                        |                                |
| What's Ne                                | w about upgraded version                                                                                                    | expiry day(s):                                              |                                |
| Custom     Facility     Within b         | zable Home page (Dashboard) with widgets.<br>Io change User ID,<br>ank payee registration for third party fund transfer.                                           | Last Login Attempt<br>Unsuccessful:                         | 01/12/15<br>16:04:46 PM IST    |

• Mobile should be connected to internet via GPRS/ Wi-Fi to complete the registration.

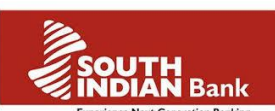

• If mobile is not connected to Internet(GPRS/Wi-Fi) or registration token is not recognized following screen will appear on your mobile

| iPod | <b>?</b>         | 5:4              | 8 PM       |      |
|------|------------------|------------------|------------|------|
|      |                  | Snor             | kelOTP     |      |
|      |                  |                  |            |      |
|      |                  |                  |            |      |
|      |                  | Registrati       | on Token   |      |
|      |                  | Snor             | kelOTP     |      |
|      | Connection error |                  |            |      |
|      | _                |                  |            |      |
|      |                  | TryAgain         | Manualmode |      |
|      |                  |                  |            |      |
|      |                  |                  |            |      |
|      |                  |                  |            |      |
|      |                  |                  |            |      |
|      |                  |                  | SOUTH      | 1    |
| © Od | yssey 1          | lechnologies Ltd | INDIAN     | Bank |

- Click 'Try again' to enter registration token again. OR
- Click 'Manual Mode' to manually enter *seed line* to complete registration as show below, and click 'GPRS/Wi-Fi not available' link, on the registration page of Internet Banking to display the seed lines.
- Enter the seed lines displayed on Internet Banking screen to the mobile application screen as per sequence against 'Enter Seed Line1,2,...'

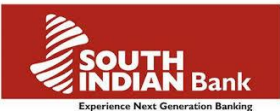

| iPod     |                                                                                                    | 8:07 PM         |                 |  |  |
|----------|----------------------------------------------------------------------------------------------------|-----------------|-----------------|--|--|
|          | Manual mode                                                                                          |                 |                 |  |  |
|          | Click on "GPRS/Wi-Fi connection not<br>available" link on the internet banking<br>registration page. |                 |                 |  |  |
|          | Enter SeedLine 2                                                                                     |                 |                 |  |  |
| 90420346 |                                                                                                    |                 |                 |  |  |
|          | 1                                                                                                    | <b>2</b><br>авс | <b>3</b><br>Def |  |  |
|          | <b>4</b><br>Gні                                                                                      | 5<br>JKL        | 6<br>MNO        |  |  |
|          | 7<br>PQRS                                                                                            | <b>8</b><br>тиv | 9<br>wxyz       |  |  |
|          |                                                                                                    | 0               | ×               |  |  |

If the seed lines entered is improper or wrong, 'Invalid Seed ' will get displayed.

8. Once the registration token/seed line is entered correctly, '**Registration successful**' screen will appear.

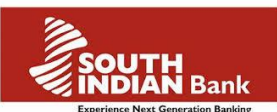

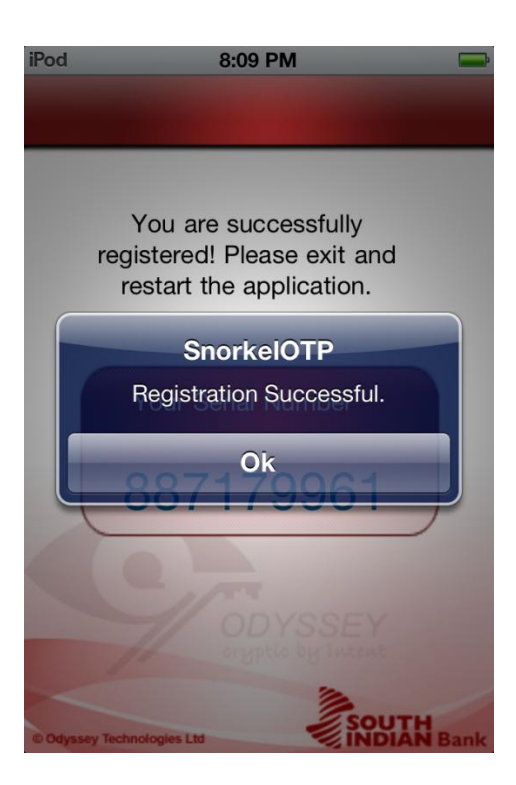

- 9. Mobile application Registration completed
- 10. In case registration success message is not automatically displayed in Internet Banking screen, Click on **Get status** button in Internet Banking screen

| outh Indian Bank -Lo | gin 😹 USERID UN                                                  | DELETE 🔞 South Indian Ba                                                  | ak -Login 🗿 Suggested Sites 👻 🎒 SIBer Reports 🧿 I                                                                                    | Finacle 🕘 Web Slice Gallery 👻                                              |                                               |    |
|----------------------|------------------------------------------------------------------|---------------------------------------------------------------------------|----------------------------------------------------------------------------------------------------|----------------------------------------------------------------------------|-----------------------------------------------|----|
|                      | SOL                                                              | SOUTH Bank                                                                | REGISTRATI                                                                                                    | ON                                                                         | Us <del>√</del>                               | ut |
| ſ                    | Home M                                                           | Your                                                                      | Welcome CHRISTOUS to 2F<br>contact information is christouspk@sib.co.in<br>Contact the branch to update                              | A registration.<br>& <b>919539540692</b> as per our r<br>this information. | ecords.                                       |    |
|                      | Home                                                             |                                                                           | Download the SIB SnorkelOTP app<br>store and start the registratio<br>You will receive a registration token<br>registered mobile num | ication from the<br>n process.<br>via sms on your<br>ber.                  | Ints                                          |    |
|                      | View Mini Sta<br>What's N                                        |                                                                           | I agree to these terms and                                                                                                    | nd conditions.                                                             |                                               |    |
|                      | What's Ne                                                        | w about upgraded v                                                        | Registration not co                                                                                                    | mpleted.                                                                   | y day(s):                                     |    |
|                      | <ul> <li>Custom</li> <li>Facility t</li> <li>Within b</li> </ul> | izable Home page (Dash<br>to change User ID.<br>ank payee registration fo | board) with widgets.<br>r third party fund transfer                                                                                  | Last Logir<br>Unsu                                                         | Attempt 01/12/15<br>ccessful: 16:04:46 PM IST |    |

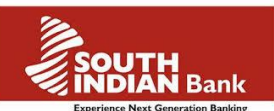

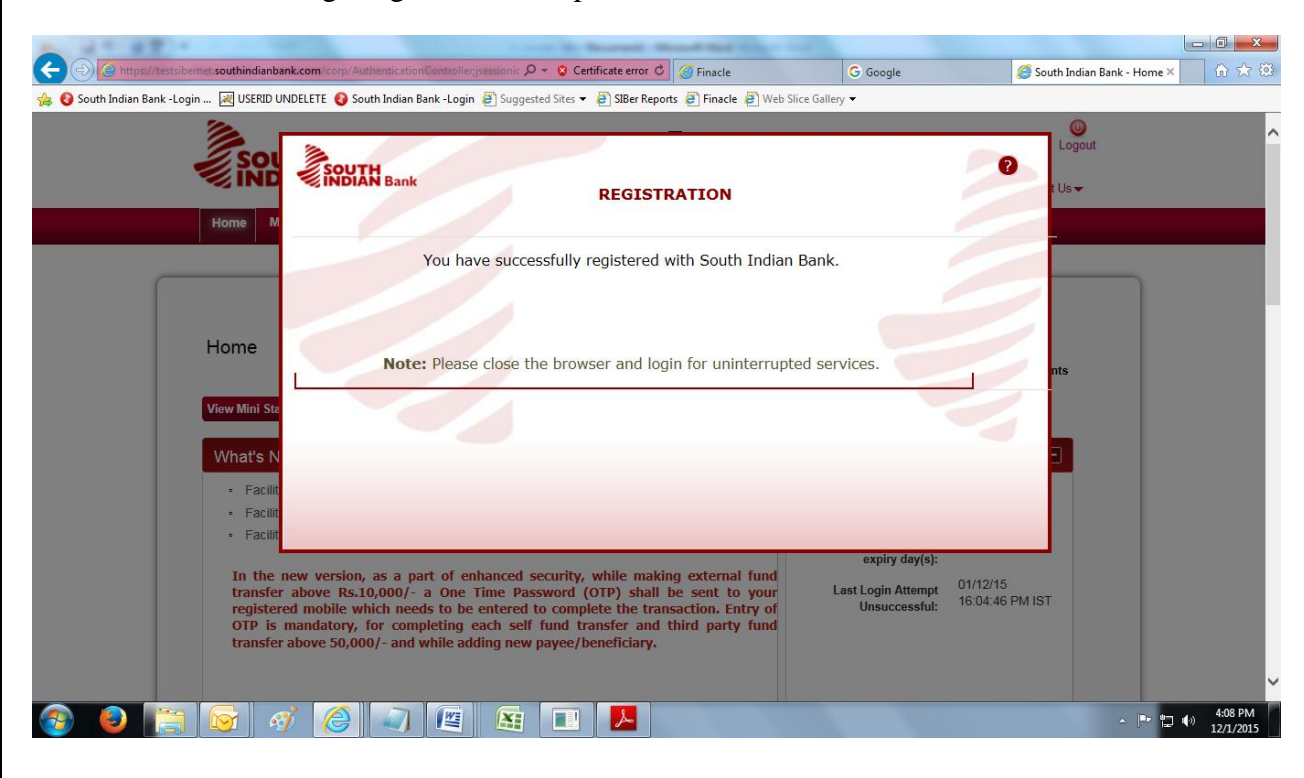

11. Internet banking Registration completed. Exit the web browser.

Dynamic password from snorkel mobile application is required for the following activities.

- Internet Banking Login
- Adding new Payee/Beneficiary
- Third party fund transfer
- External Fund transfer
- Online Bill payment/ E-commerce transactions

Open the snorkel mobile application > Enter application password > enter the code shown in the mobile application to the respective dynamic password field in internet banking, whenever required to complete the transaction.

Note: In case you change your mobile phone / forgot mobile application password you have to contact your branch or sent mail request to ibanking@sib.co.in for reregistering the snorkel application.